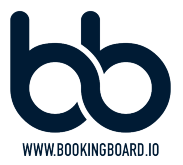

DOKUMENTATION

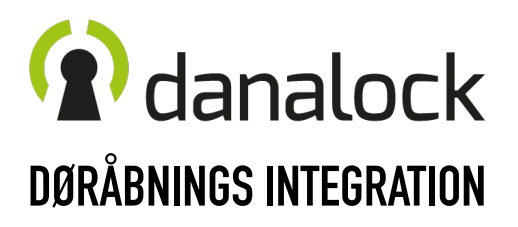

DISCLAIMER: DANALOCK ER TREDJEPARTS SOFTWARE & HARDWARE.

BOOKING BOARD KAN DERFOR IKKE HOLDES TIL ANSVAR FOR HVORDAN DETTE OPSÆTTES, VIRKER & OPDATERES LØBENDE. BOOKING BOARD GØR ALT FOR AT SKABE EN SØMLØS INTEGRATION, MEN DET ER HARDWARE EJERENS EGET ANSVAR AT OPSÆTTE, INSTALLERE OG AT HOLDE ENHEDERNE UP-TO-DATE.

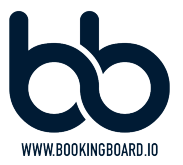

# VI ANBEFALER AT DU FÅR OPSAT OG INSTALLERET DIN FYSISKE DØRINTEGRATION FRA DANALOCK MED EN LOKAL LÅSESMED

HERUNDER VIL VI FORKLARE LIDT OM ENHEDERNE OG HVILKE DU KAN HAVE BRUG FOR. VED OPSÆTNING AF DINE ENHEDER, ANBEFALER VI AT DU SØRGER FOR, AT DISSE HAR DEN NYESTE UDGAVE AF FIRMWARE INSTALLERET. DU OPDATERE FIRMWAREN IGENNEM DANALOCK'S SOFTWARE.

#### HARDWARE

VÆLG DET SOM PASSER SAMMEN MED DØREN

## **DANALOCK V3** (STANDARD BLUETOOTH ENHEDEN)

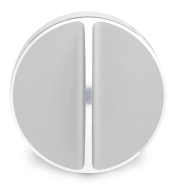

DENNE ENHED SKAL DU VÆLGE HVIS DU <u>IKKE</u> ALLEREDE HAR ET AUTOMATISERET DØRSYSTEM, ELLER IKKE ØNSKER AT TILKØBE EN MAGNETLÅS TIL DIN DØR.

DENNE ENHED KAN INSTALLERES DIREKTE PÅ EN HELT ALMINDELIG DØR.

BESØG DANALOCK FOR AT LÆSE MERE OM ENHEDEN.

# **UNIVERSAL MODULE V3**

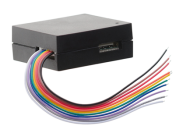

DENNE ENHED SKAL DU VÆLGE HVIS DU ALLEREDE HAR ET AUTOMATISERET DØRSYSTEM ELLER VIL KØBE EN MAGNETLÅS TIL DIN DØR - RÅDFØR DIG MED EN LÅSESMED VED TVIVL.

ENHEDEN KAN OGSÅ INSTALLERES DIREKTE PÅ DIT EKSISTERENDE DØRSYSTEM.

BESØG DANALOCK FOR AT LÆSE MERE OM ENHEDEN.

## **DANABRIDGE V3**

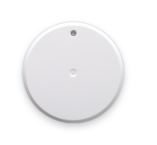

DENNE ENHED SKAL DU BRUGE UANSET HVILKEN EN AF OVENSTÅENDE DU VÆLGER.

ENHEDEN SØRGER FOR AT DIN DANALOCK LØSNING KAN FORBINDE MED INTERNETTET OG DERVED BOOKING BOARD SYSTEMET.

BESØG DANALOCK FOR AT LÆSE MERE OM ENHEDEN.

OPSÆTNING AF OVENSTÅENDE ENHEDER SKAL FOREGÅ EFTER DANALOCK'S EGNE ANVISNINGER OG IGENNEM DERES SOFTWARE. GØR GERNE DETTE SAMMEN MED EN LOKAL LÅSESMED. VI FORHANDLER IKKE DANALOCK, MEN HAR LAVET DENNE GUIDE FOR AT HJÆLPE DIG BEDST MULIGT. SYSTEMET ER ENKELT OG LIGETIL AT INSTALLERE, SÅFREMT DU FØLGER NEDESTÅENDE GUIDE.

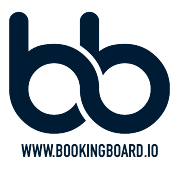

# NÅR ENHEDERNE ER KORREKT OPSAT OG INSTALLERET KAN DU KOBLE DISSE SAMMEN MED BOOKING BOARD DASHBOARDET

# **OPSÆTNING I BOOKING BOARD DASHBOARDET**

DASHBOARD.BOOKINGBOARD.IO

## TRIN 1:

SYSTEM -> INDSTILLINGER -> INTEGRATIONER -> ADGANGSSYSTEM -> DANALOCK VÆLG DANALOCK I DROP DOWN MENUEN OG LOGIN MED DIN MASTER KONTO, SOM DU HAR OPRETTET IGENNEM DANALOCK APPEN VED OPSÆTNING AF LÅSEN. DET ER DIG SOM CENTEREJER, SOM SKAL VÆRE ADMINISTRATOR PÅ DIN DANALOCK. DET ER IKKE DIN LÅSESMED.

#### **Setup Danalock**

NÅR DU ER LOGGET IND DENNE VEJ, SÅ ER DANALOCK KOBLET SAMMEN MED BOOKING BOARD. DU KAN SÅ GÅ VIDERE TIL TRIN 2.

## TRIN 2:

MANAGEMENT -> CENTRE -> DE 3 PRIKKER -> REDIGER -> DETALJER -> LÅS ID VÆLG DANALOCK LÅSEN I DROP DOWN MENUEN.

## **TRIN 3**:

MANAGEMENT -> CENTRE -> DE 3 PRIKKER -> REDIGER -> ÅBNINGSTIDER INDSTIL CENTERETS OVERORDNEDE ÅBNINGSTIDER.

## TRIN 4:

MANAGEMENT -> CENTRE -> DE 3 PRIKKER -> VIS -> ADGANG INDSTIL LÅSEN MED DEN OPSÆTNING I ØNSKER. I BLIVER BEDT OM IGEN AT BEKRÆFTE OG RETTE ÅBNINGSTIDEN, SOM EKSTRA SIKKERHED.

#### VIGTIGT:

DIN TELEFON SOM HAR MASTER ADGANG TIL DANALOCK, MÅ IKKE HAVE INDSTILLET LÅSEN TIL AT HOLDEN FALLEN TILBAGE ELLER AUTOMATISK LÅSE EFTER ÅBNING. DETTE VIL OVERSKRIVE HVAD END VI PRØVER PÅ AT FÅ LÅSEN TIL, MED DISSE INDSTILLINGER

# TRIN 5:

SØRG FOR AT MEDLEMSKABERNE DU ØNSKER, HAR ADGANG TIL DØRSYSTEMET. DETTE GØRES: SALG -> MEDLEMSKABER -> VÆLG DET DU VIL ÆNDRE -> REDIGER VIA. DE 3 PRIKKER -> TOOGLE "HAR ADGANG TIL DØRSYSTEM"

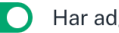

Har adgang til dørsystem

LIGE UNDER DENNE KAN DU OGSÅ TOOGLE "BEGRÆNS TRÆNINGSTIDER". BENYTTES NÅR ET MEDLEMSKAB KUN KAN TILGÅ DØREN I EN BEGRÆNSET PERIODE, SOM ER KORTERE END DEN REELLE ÅBNINGSTID.

## **VEJLEDNING TIL DIG OG DINE MEDLEMMER**

FOR AT SYSTEMET VIRKER KORREKT ER DET VIGTIGT AT DU OG DINE MEDLEMMER GIVER, DIN EGEN APP DE TILLADELSER SOM DEN BEDER OM. APP'EN HEDDER IKKE BOOKING BOARD ELLER DANALOCK. DET ER DEN APP VI HAR LAVET TIL DIG, SOM SKAL HAVE TILLADELSERNE. VED KONTAKT MED MEDLEMMER SOM IKKE KAN LÅSE DØREN OP, SÅ KONTROLLER ALTId FØLGENDE:

- 1) HAR DE DEN NYESTE VERSION AF APP'EN
- 2) HAR DE GIVET APP'EN DE TILLADLESER DEN HAR BRUG FOR (BLUETOOTH & GPS)
- 3) HAR DE BLUETOOTH TÆNDT PÅ DERES TELEFON

DISSE TILLADELSER KAN KONTROLLERES PÅ DEN ENKELTES TELEFON OG DISSE TILGÅES FORSKELLIGT PÅ IOS OG ANDROID. IOS: INDSTILLINGER -> SCROLL NED TIL DU FINDER APP'EN -> TOOGLE TILLADELSERNE TIL ANDROID: INDSTILLINGER -> APP'S -> SCROLL NED TIL DU FINDER APP'EN -> TOOGLE TILLADELSERNE TIL

- HVIS APP'EN IKKE HAR ADGANG TIL BLUETOOTH/ENHEDER I NÆRHEDEN SÅ KAN DEN IKKE FORBINDE MED LÅSEN.
- HVIS APP'EN IKKE HAR ADGANG TIL LOKATION, SÅ KAN DEN IKKE BEDØMME OM DU ER DET RIGTIGE STED, SÅ DU MÅ LÅSE DØREN OP.

HAR APP'EN DISSE TILLADELSER, SÅ KAN DEN KØRE KONTROLLEN OMKRING, HVORVIDT VEDKOMMENDE HAR ET GYLDIGT MEDLEMSKAB. HAR MEDLEMMET IKKE ET GYLDIGT MEDLEMSKAB, SÅ TILLADER SYSTEMET IKKE AT VEDKOMMENDE LÅSER DØREN OP.

DU KAN SØGE PROFILER FREM I SYSTEMET OG KONTROLLERE IKONET 🔒 IKONET ØVERST TIL HØJRE. ER DET GRØNT, SÅ HAR DE ADGANG. DA SYSTEMET ARBEJDER UD FRA BLUETOOTH TEKNOLOGI SÅ VÆR OPMÆRKSOM PÅ AT AFSTAND, VIND OG VEJR KAN SPILLE IND IFT. OPLÅSNINGEN.